## Malmberg EbookPack App

Activeren digitaal lesmateriaal

## Inloggen via ELO of VO Digitaal Leren

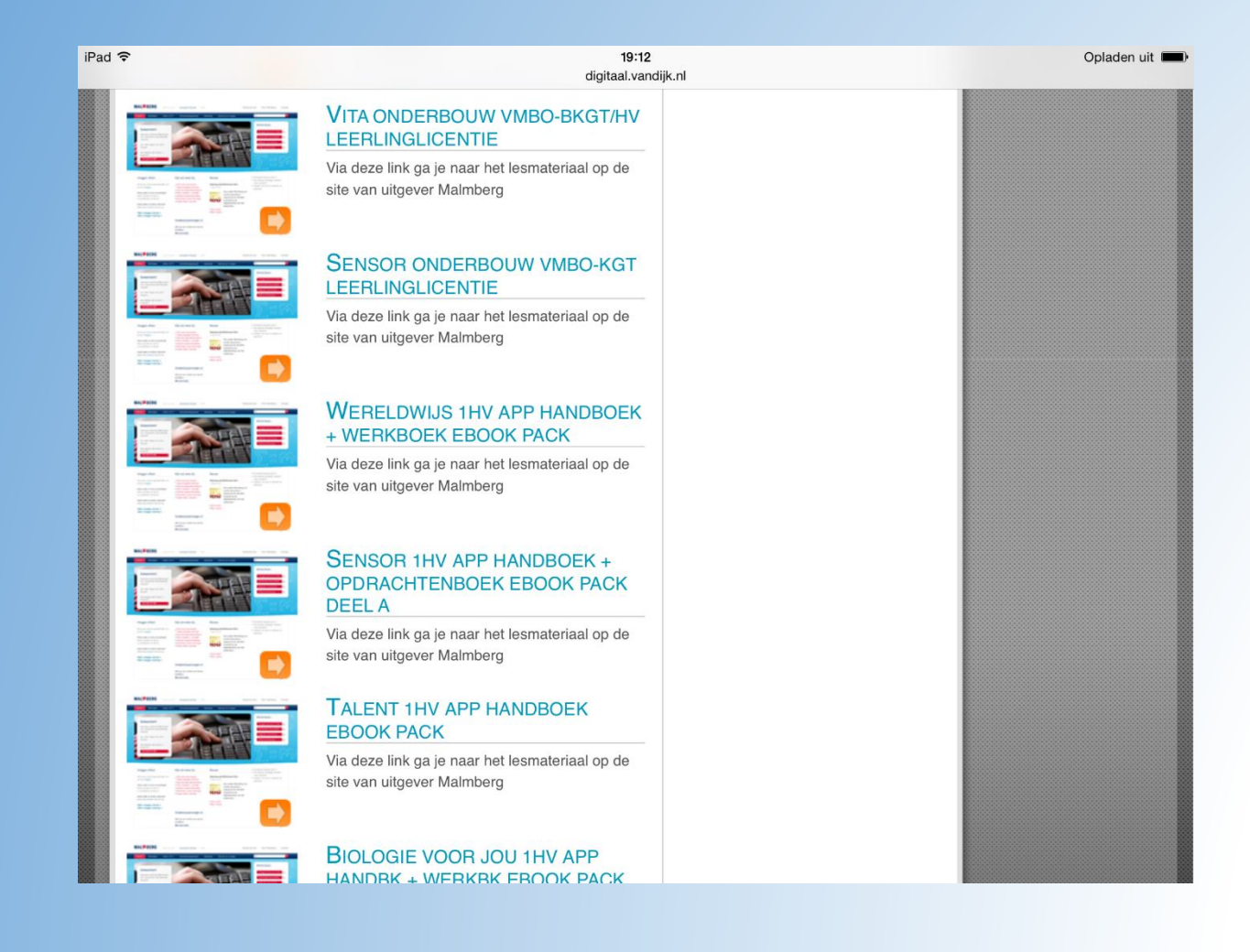

- Log in via het portaal welke door de school is gekozen.
- Kies binnen dit portaal 1 van de schooltas producten. Deze zijn te herkennen aan de Ebook Pack in titel

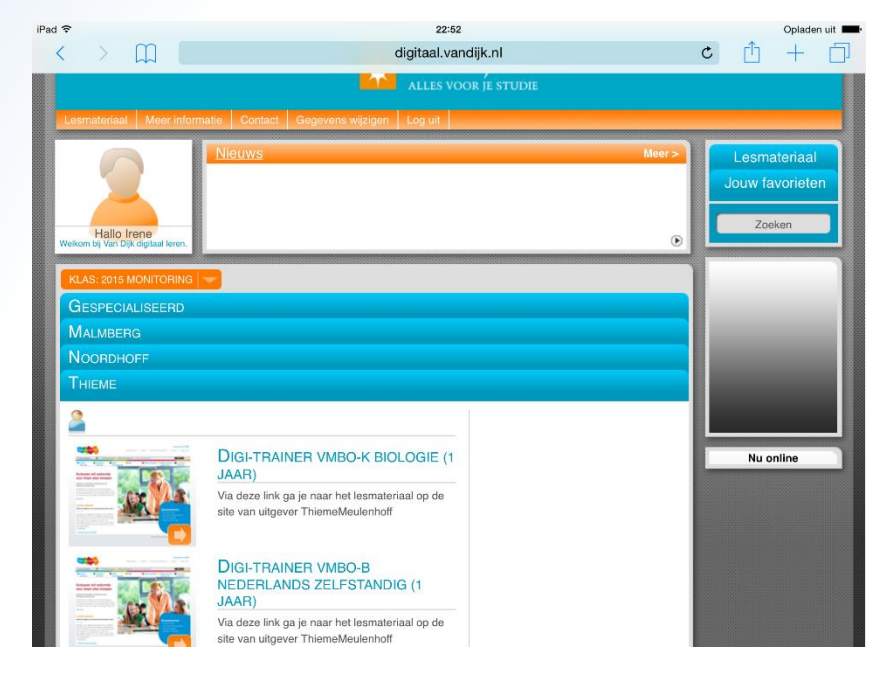

- Na het aanklikken van het gewenste materiaal kom je op de beheer pagina van Malmberg, hier kun je je account aanmaken en aanpassen.
- Installeer de eBook Pack App via app store of play store

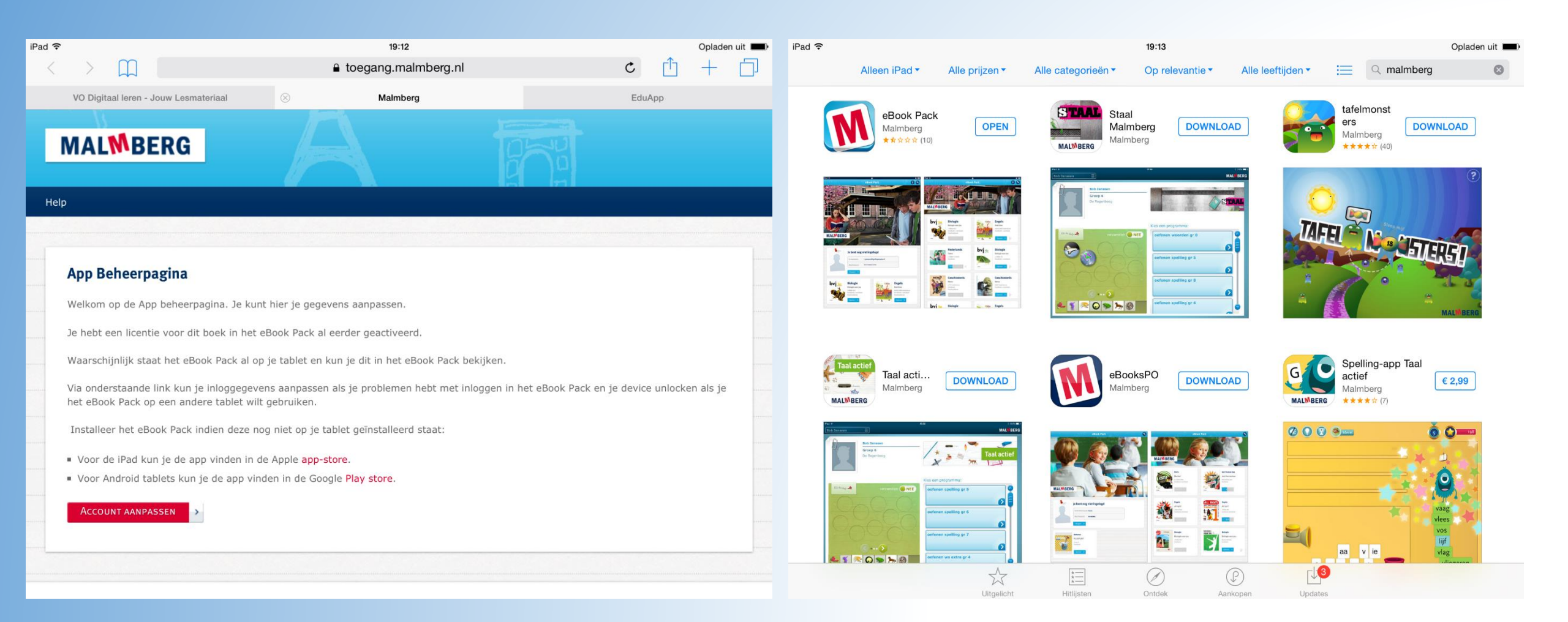

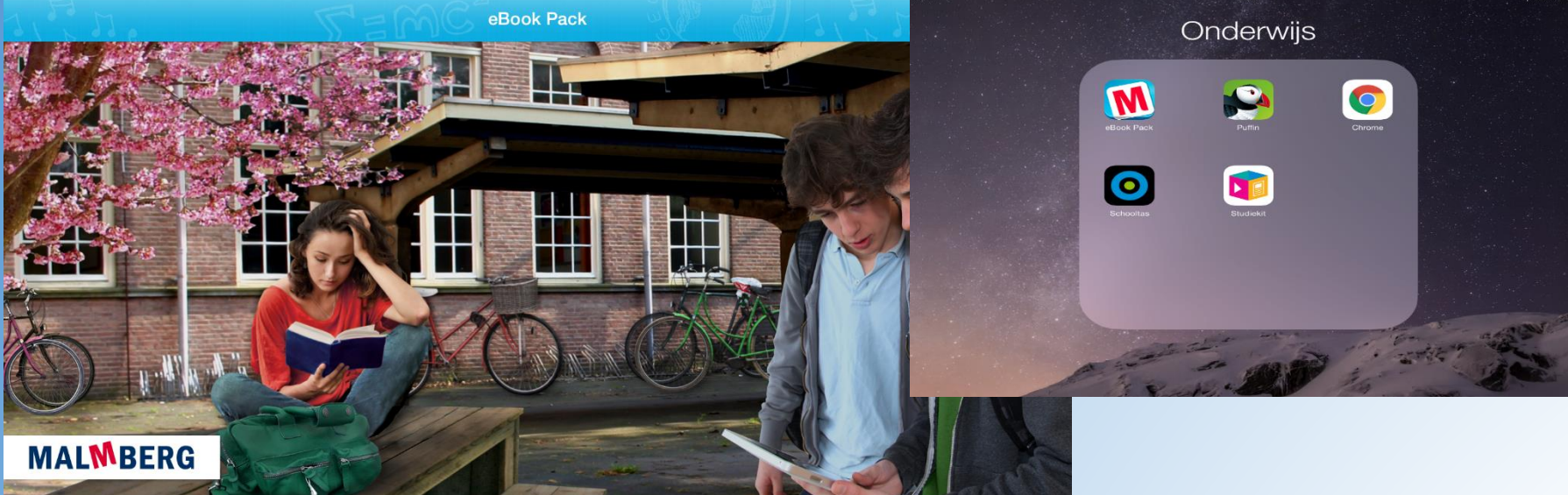

Open de app en log vervolgens in met het gemaakte account.

| Je bent nog nie | Ingeloga |
|-----------------|----------|
| ibruggen        |          |
| •••••           |          |
|                 |          |

Na inloggen begint het actualiseren en downloaden dit kan even duren.

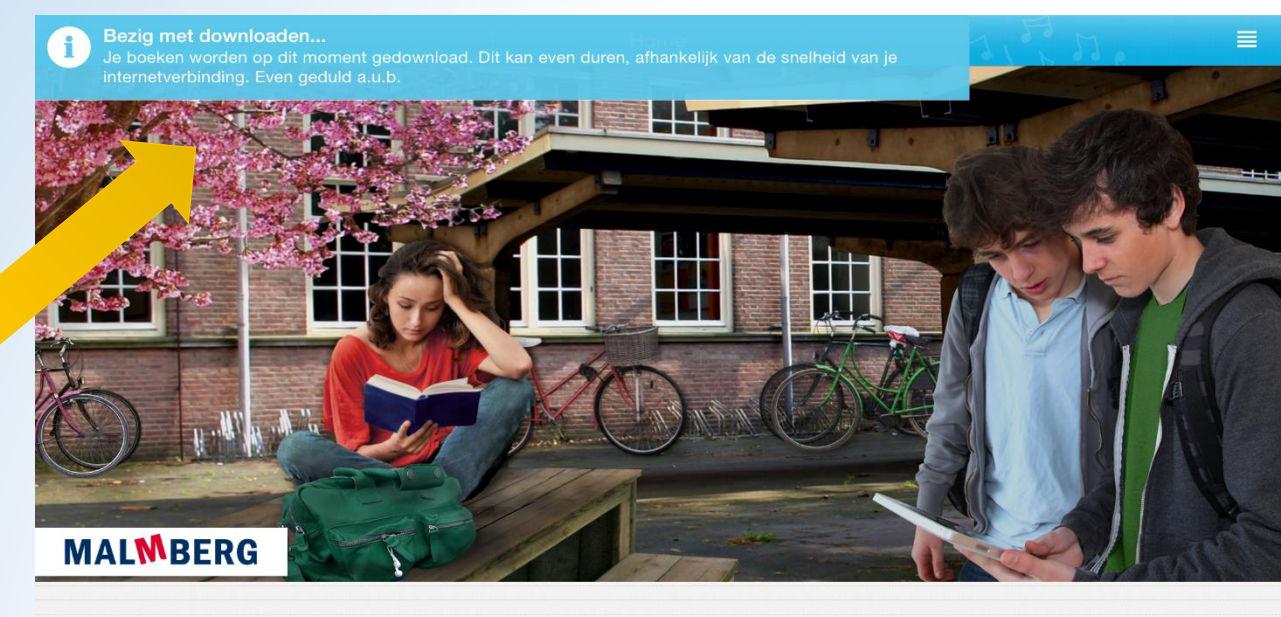

## De boeken worden 1 voor 1 gedownload

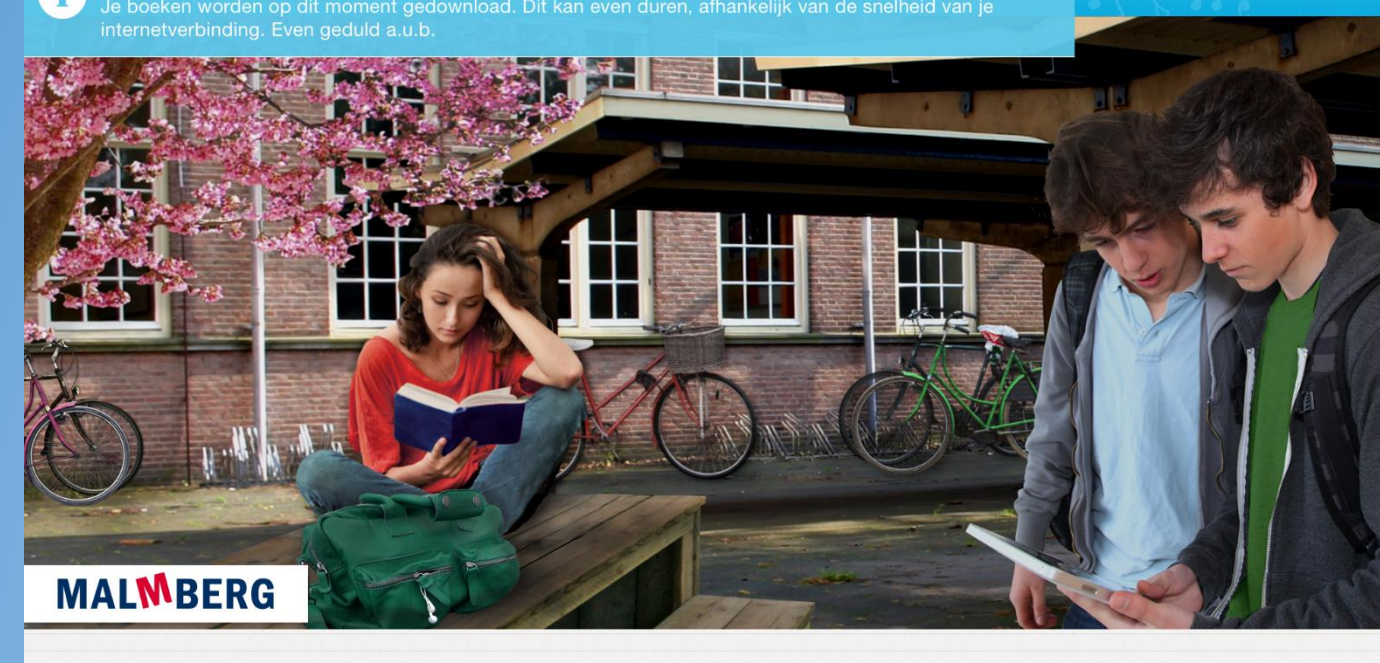

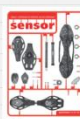

Bezig met downloaden...

Sensor (2e ed), app, 1 havo/vwo a Sensor - Natuurkunde/Scheikunde/Tech combi - 1 Havo/Vwo - opdrachtenboek

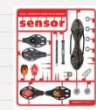

Sensor (2e ed), app, 1 havo/vwo a Sensor - Natuurkunde/Scheikunde/Tech combi - 1 Havo/Vwo - handboek

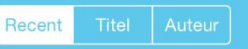

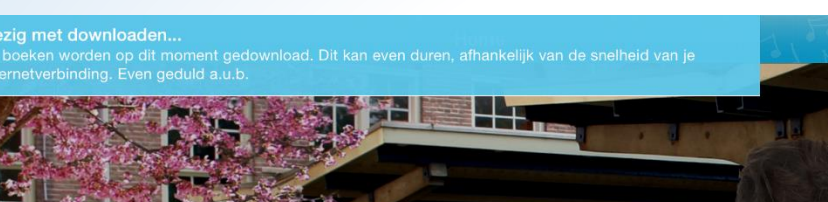

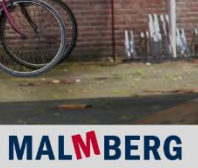

(i)

(i)

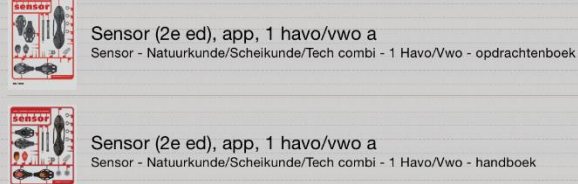

Sensor (2e ed), app, 1 havo/vwo a Sensor - Natuurkunde/Scheikunde/Tech combi - 1 Havo/Vwo - handboek

Sensor (2e ed), app, 1 havo/vwo a Sensor -Natuurkunde/Scheikunde/T ech combi - 1 Havo/Vwo opdrachtenboek

Formaat: PDF

-----

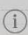

14

-

## De melding links boven verdwijnt en je kan aan de slag het materiaal staat klaar.

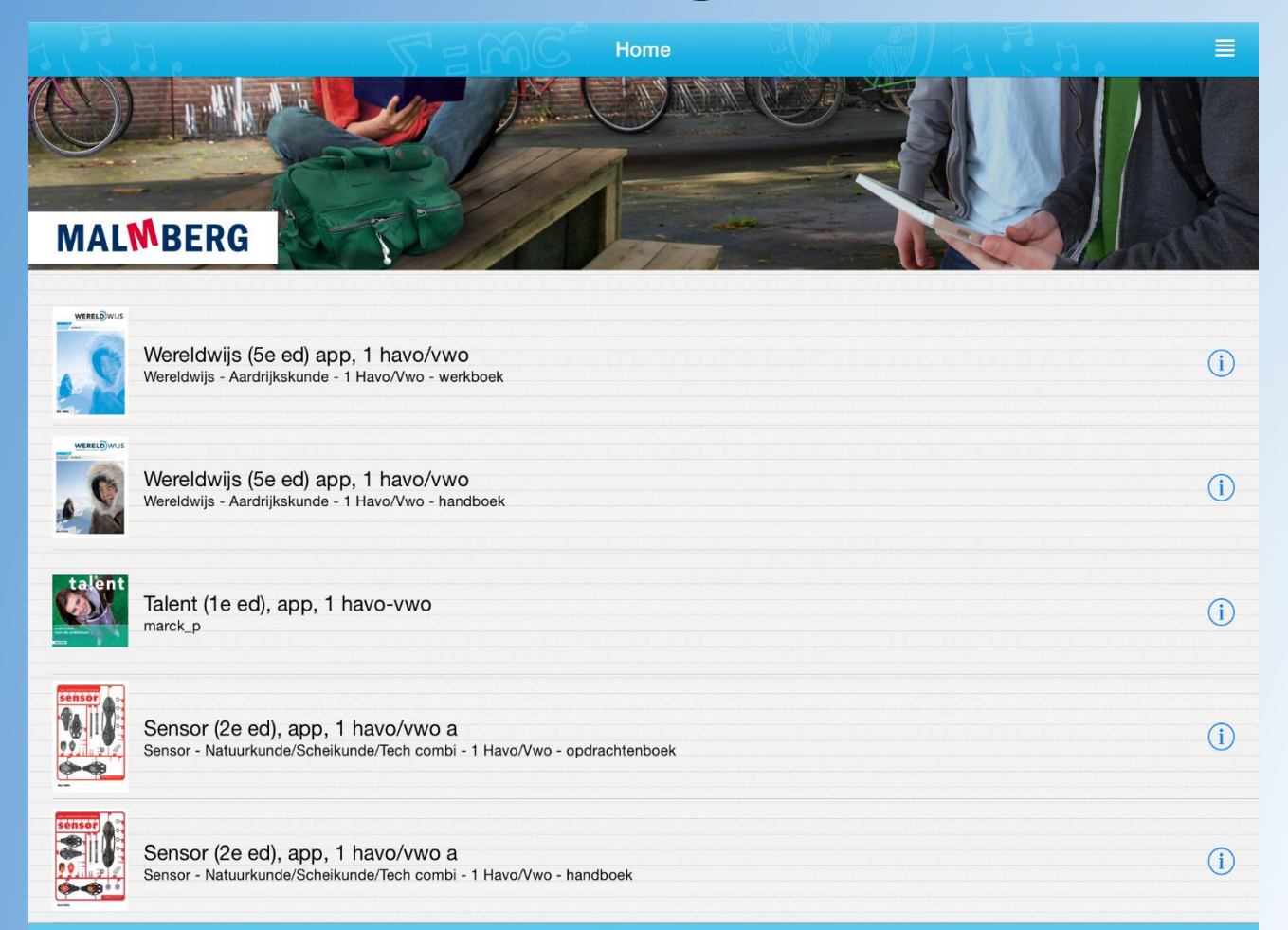

Recent

H

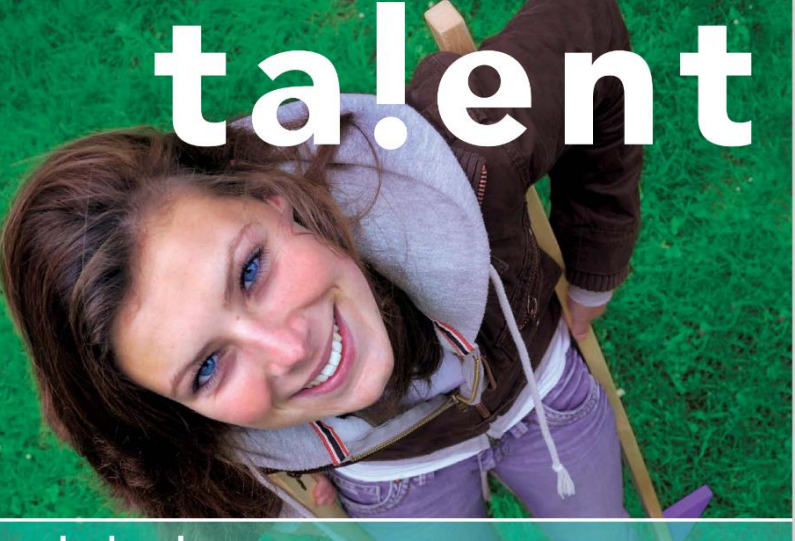

nederlands voor de onderbouw handboek - 1 havo/vwo MALMBERG